## Δημοτικό Σχολείο Ξηρολόφου- « Αρχαία Ελέα»

## <u>ΟΔΗΓΙΕΣ ΧΡΗΣΗΣ ΓΙΑ ΤΗΝ ΠΛΑΤΦΟΡΜΑ E-CLASS</u>

Πηγαίνουμε στην ιστοσελίδα <u>https://eclass.sch.gr/</u>

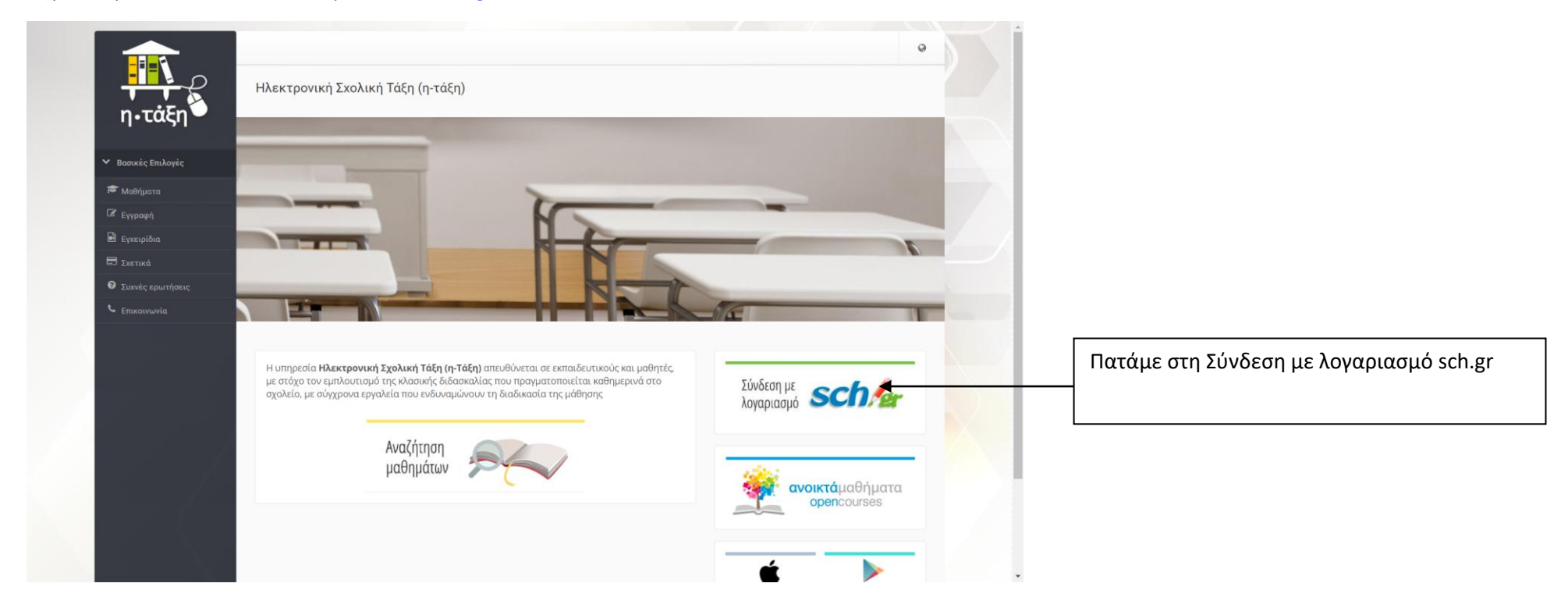

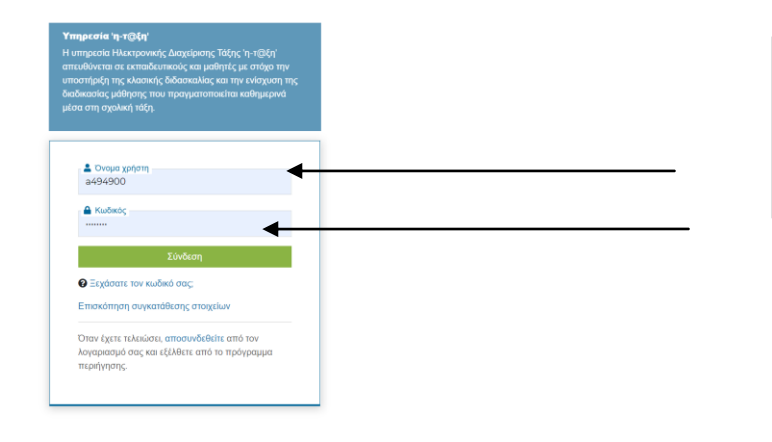

© 2019 Πανελλήνιο Σχολικό Δίκτυο Powered by Apereo Central Authentication Service

Βάζουμε το όνομα χρήστη και τον κωδικό που έχουμε από την εγγραφή μας στο Πανελλήνιο Σχολικό Δίκτυο

( www.sch.gr)

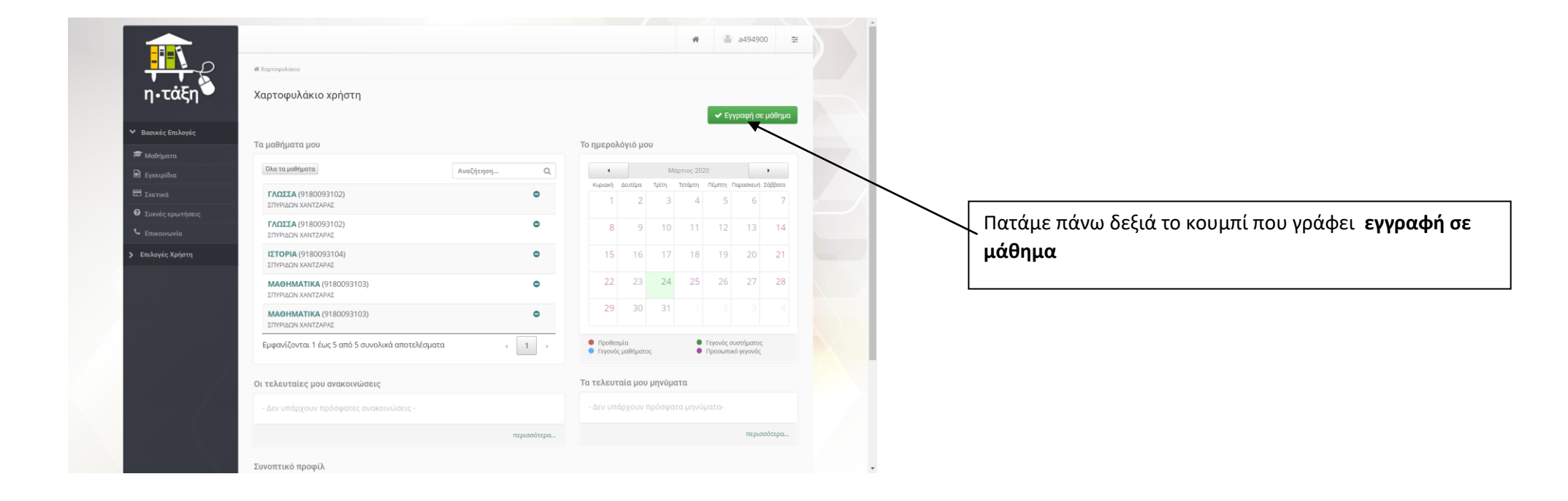

|                                       | Επιλογή μ | αθημάτων                                                                     |                                      |          |  |
|---------------------------------------|-----------|------------------------------------------------------------------------------|--------------------------------------|----------|--|
| <ul> <li>Βασικές Επιλογές</li> </ul>  |           |                                                                              | <b>•</b> E                           | ιστροφή  |  |
| 🗯 Μαθήματα                            | Tu 14-1   | ter DT4 - Marida Damar alus - Dar anOddrug annal terrar - ana terrar por est |                                      |          |  |
| 🖹 Εγκειρίδια                          | ag, Movo  | он, тер « норо, асокрыта, « пригоравра екпатерат) « анмоттко элолет          | OTIFORPOMIOT-ZEPBOATEIOY TIAPAMYOIAL |          |  |
| 🖽 Σκετικά                             | Εγγραφή   | Μάθημα (Κωδικός)                                                             | Εκπαιδευτικός                        | Τύπος    |  |
| <ul> <li>Συιντές ερωτήσεις</li> </ul> |           | Αγγλικά Γ'Δημοτικού (9180093120)                                             | ΜΑΡΙΑ ΤΑΝΙΔΟΥ                        | <b>e</b> |  |
| 🖕 Emikovsovia                         | 8         | Αγγλικά Δ.Δημοτικού (9180093119)                                             | ΜΑΡΙΑ ΤΑΝΙΔΟΥ                        | <b>e</b> |  |
| > Επιλογές Χρήστη                     | 8         | Αγγλικά Ε δημοτικού (9180093118)                                             | ΜΑΡΙΑ ΤΑΝΙΔΟΥ                        | ₽        |  |
|                                       | 63        | Αγγλικά Στ Δημοτικού (9180093101)                                            | ΜΑΡΙΑ ΤΑΝΙΔΟΥ                        | ₽        |  |
|                                       |           | Γερμανικά Ε΄ Τάξης Zahlen (αρκαιοί) (9180058112)                             | ON A TAHAMATING                      |          |  |
|                                       | 0         | Γερμανικά ΣΤ΄ Τάξης (9180058113)                                             | ολγά παπαφιλιππογ                    | -        |  |
|                                       |           | ΓΕΩΓΡΑΦΙΑ (9180093116)                                                       | ANNA FKOPEZH                         | <b>a</b> |  |
|                                       |           | ГЕОГРАФІА Е 'TAEH (9180093108)                                               | ΓΡΗΓΟΡΙΟΣ ΤΖΟΥΝΑΣ                    | <b>A</b> |  |
|                                       |           | ΓΛΩΣΣΑ (9180093111)                                                          | ANNA FKOPEZH                         | <b>A</b> |  |
|                                       |           | Γλώσσα (9180093113)                                                          | ΠΑΝΝΟΥΛΑ ΜΠΡΕΝΤΑ                     | <b>a</b> |  |
|                                       |           | ΓΛΩΣΣΑ (9180093109)                                                          | EAFIIZA APBANITH                     | •        |  |
|                                       |           | ΓΛΩΣΣΑ (9180093106)                                                          | ΣΟΦΙΑ ΡΑΠΤΗ                          | <b>A</b> |  |
|                                       |           | ΓΑΩΣΣΑ (9180093105)                                                          | ΣΟΦΙΑ ΡΑΠΤΗ                          |          |  |
|                                       | 8         | ΓΛΩΣΣΑ (9180093102)                                                          | ΣΠΥΡΙΔΩΝ ΧΑΝΤΖΑΡΑΣ                   | <b>A</b> |  |
|                                       | 8         | EVEAIKTH ZΩNH (9180093117)                                                   | ΓΕΩΡΓΙΟΣ ΖΗΚΟΣ                       | -        |  |
| Z-94                                  | 0         | Ευέλικτη ζώνη Α δημοτικού (9180093121)                                       | ΜΑΡΙΑ ΤΑΝΙΔΟΥ                        | ₽.       |  |
|                                       |           | Ηχογόνες Πηγές (9180058104)                                                  | ΕΥΑΓΓΕΛΙΑ ΣΥΡΟΓΙΑΝΝΟΥΛΗ              | -        |  |
|                                       | 8         | Θεατρική Αγωγή Α'-Β' (9180058101)                                            | ΧΡΙΣΤΙΝΑ ΤΣΙΦΤΕΛΗ                    | <b>•</b> |  |
|                                       | 8         | Θεατρική αγωγή Γ'-Δ' (9180003110)                                            | ΧΡΙΣΤΙΝΑ ΤΣΙΦΤΕΛΗ                    | •        |  |
|                                       | ×         | IETOPIA (9180093104)                                                         | ΣΠΥΡΙΔΩΝ ΧΑΝΤΖΑΡΑΣ                   | •        |  |

Επιλέγουμε το μάθημα που θέλουμε. Αν το μάθημα είναι ανοιχτό( με ανοιχτό λουκέτο) μπαίνουμε και το βλέπουμε.

Αν το μάθημα είναι κλειστό( με κλειστό λουκέτο) τότε επιλέγουμε το μάθημα που μας ενδιαφέρει π.χ. <u>Γερμανικά</u> <u>Ε΄ Τάξης Zahlen (αριθμοί)</u> (9180058112)

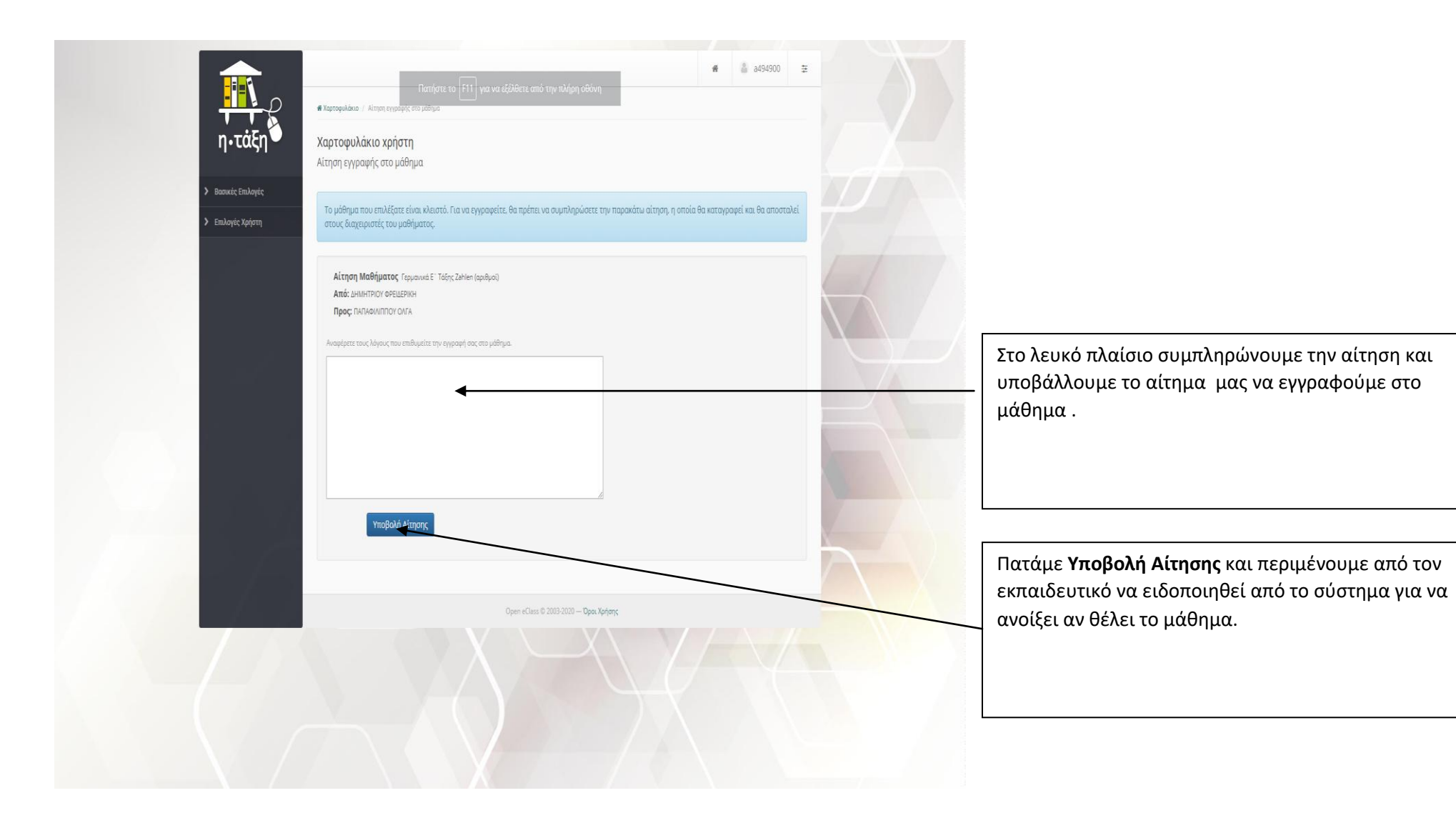

Όταν ανοίξει το μάθημα μπορούμε να μπούμε και να κάνουμε τις εργασίες που έχει ανεβάσει ο εκπαιδευτικός.

|                                                             | Πατήστε το F11 για να εξέλθετε από την πλήρη οθόνη | * |
|-------------------------------------------------------------|----------------------------------------------------|---|
| η•τάξη                                                      | <b>ΓΛΩΣΣΑ</b><br>Ενότητες                          | 0 |
| <ul> <li>✓ Επιλογές Μαθήματος</li> <li>⇒ Έγγραφα</li> </ul> | ΑΟΡΙΣΤΕΣ ΑΝΤΩΝΥΜΙΕΣ                                |   |
| C2 Ασκήσεις<br>Δ Εργασίες                                   | Μαθαίνουμε τις αόριστες αντωνυμίες                 | 1 |
| <b>%</b> Συνδέσεις Διαδικτύου                               | 🗟 αοριστες αντωνυμίες                              |   |
|                                                             | Δ ΣΥΜΠΛΗΡΩΣΕ ΤΙΣ ΑΝΤΩΝΥΜΙΕΣ                        |   |
|                                                             | Τι είναι αντωνυμίες ?                              |   |
|                                                             | % Αόριστες αντωνυμίες                              |   |
|                                                             | <b>Ενότητες</b> ΑΟΡΙΣΤΕΣ ΑΝΤΩΝΥΜΙΕΣ                | - |
|                                                             |                                                    |   |
|                                                             |                                                    |   |
|                                                             | Open eClass © 2003-2020 — Όροι Χρήσης              |   |
|                                                             |                                                    |   |

Ο Διευθυντής του Σχολείου

Ζήκος Γεώργιος